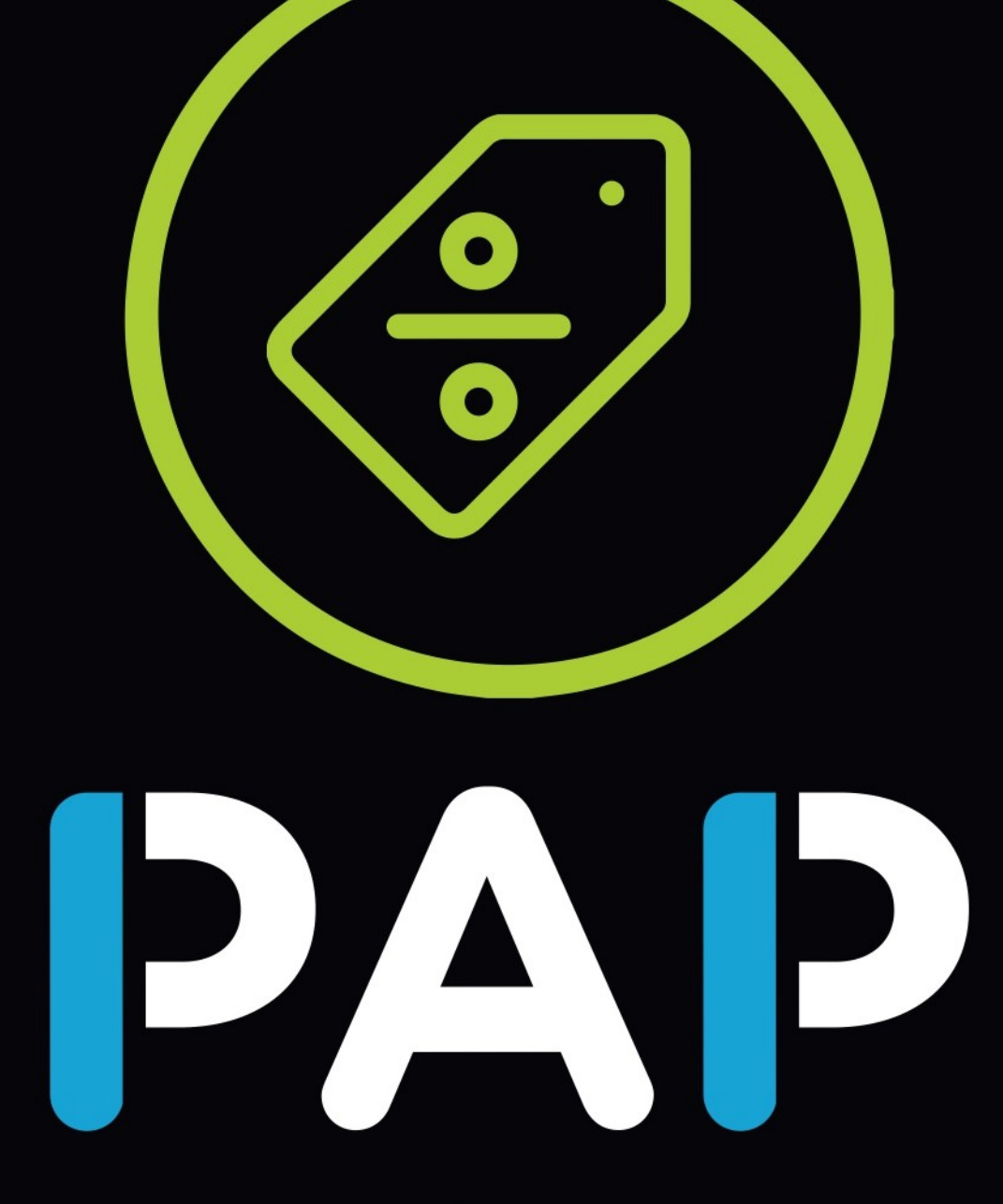

ADMINISTRACIÓN DE PROMOCIONES

# Instructivo para

Ingresar a la página digital.bonospap.com.ar o a la aplicación PAP Digital (descargar desde Play Store o App Store) con usuario y clave del laboratorio.

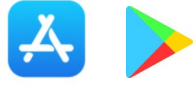

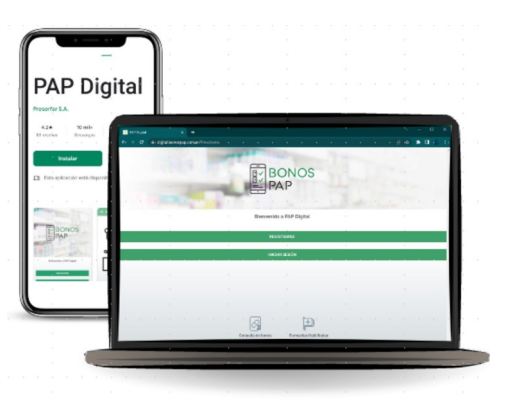

### 

Para dar de alta una nueva promoción hacer click en el "+" que está en el margen superior derecho.

| Premociones     Premociones     Premocione     Premocione     | En "Descripción de la promoción" colocar<br>el nombre con el cual se identificará a la<br>misma                                                                     |
|----------------------------------------------------------------------------------------------------|----------------------------------------------------------------------------------------------------|
|                                                                                                    | Habilitar la opción descuento para indicar<br>que es una promoción de PAP Descuento.<br>Hacer click en el "+" tantas veces como<br>productos se tengan que incluir. |
| Detaile Prompoin      Prove NOMES AD ANY LITIN 5: Profile NOMES AD ANY LITIN 5      Profile NOMES AD ANY LITIN 5: Profile NOMES AD ANY LITIN 5      Profile NOMES AD ANY LITIN 5: Profile NOMES AD ANY LITIN 5      Profile NOMES AD ANY LITIN 5: Profile NOMES AD ANY LITIN 5      Profile NOMES AD ANY LITIN 5: Profile NOMES AD ANY LITIN 5      Profile NOMES AD ANY LITIN 5: Profile NOMES AD ANY LITIN 5                                                                                                    | Para finalizar hacer click en el ícono<br>"etiqueta" para designar el porcentaje de<br>descuento a aplicar.                                                         |
| Preducts Original para (NAAL HORISCE - AD AUXTURIAG      Add Sector Sector | Luego de ello avisar a Preserfar para su<br>autorización.<br>En caso de baja de producto/s o<br>promoción/es solicitarlo a Preserfar vía<br>email.                  |
|                                                                                                    |                                                                                                    |

## GENERACIÓN DE BONOS

Se elige la promoción y con el ícono "+" se colocan la cantidad de bonos que se consideren necesarios.

| <ul> <li>Promocion descuer</li> </ul>                | nto 2                   |                                                                                   | • |
|------------------------------------------------------|-------------------------|-----------------------------------------------------------------------------------|---|
| Cantidad: 10<br>Asignados: 10<br>Utilizados: 4       | ← Promocion descuento 2 |                                                                                   | + |
| Fecha Vigencia: 2022-12-31<br>Fecha Alta: 2022-10-11 | Generación de Bor       | 105 0<br>10: 2022-12-31                                                           |   |
|                                                      | 31/12/2023              | Generación de bonos                                                               |   |
|                                                      | CANCELAR ACEP           | Promocion descuento :<br>Fecha Alta: 2022-10-06<br>Generados: 10<br>Utilizados: 4 | 2 |

## Instructivo para LABORATORIOS

#### **GESTIÓN DE APMs**

#### Alta Jefe APM:

Hacer click en "+" que está en el margen superior derecho, y ahí cargar los datos del Jefe.

El Jefe una vez que ingresa con su dni y clave, podrá modificar esta última.

Una vez que el Administrador PAP del laboratorio le haya asignado códigos, podrá reasignar los mismos a sus APMs desde el ícono "Promociones Asignadas".

#### Alta APM:

Hacer click en "+" que está en el margen superior derecho, y ahí cargar los datos del APM y asignar su Jefe. El APM una vez que ingresa con su dni y clave, podrá modificar esta última.

#### Baja Jefe APM / APM:

Hacer click en el ícono 🖆 y en Estado seleccionar Desactivado.

#### Asignación códigos a Jefes APMs o APMs:

Se pueden asignar los bonos a los Jefes de APMs o a los APMs directamente.

En caso que la asignación se realice a los jefes, entonces estos podrán reasignar los códigos a sus APMs.

Hay dos íconos junto al nombre de cada Jefe / APM, el de datos personales 🔄 y el que se utiliza para seleccionar la promoción e indicar la cantidad de bonos a asignar 🖻.

Allí mismo haciendo click en Médicos se pueden ver a los vinculados con ese APM.

Una vez que se transfieren los códigos a los APMs, inmediantemente los verán disponibles en su aplicación y podrán contactar a los médicos y transferirles.

#### Transferencia códigos entre APMs. (función del adm. Laboratorio):

Hacer click en del visitador desde el cual se van a transferir los códigos, hacer click sobre la línea de los códigos que se quieran

transferir, click en <a>> , seleccionar el APM al cual se van a transferir los códigos y debajo colocar la cantidad a transferir.</a>

| _ | APMs           |  |
|---|----------------|--|
| + | Seleccione APM |  |

#### Estadísticas. (función del adm. Laboratorio, Jefe APMs y APMs)

Consulta en tiempo real de Promociones, APMs a los cuales se les asignaron los bonos, médicos a los cuales fueron asignados los bonos electrónicos y el detalle de productos prescriptos por dichos profesionales.

#### <sup>+</sup>Farmacias. (función del adm. Laboratorio, Jefe APMs y APMs)

Se podrán buscar las farmacias que trabajan el sistema PAP ingresando la dirección y localidad.

#### Droguerías.

Las condiciones para las droguerías se deben modificar desde la página labo.bonospap.com.ar

| Gestión de APMs |           | • |
|-----------------|-----------|---|
| ← APMs          |           |   |
| 1               | Apullida  |   |
| +               | Nondve    |   |
| 8               | 0.NJ      |   |
| 0               | Enal .    |   |
| ヰ               | 110<br>   |   |
| •               | Coopy APM |   |
| 07              |           |   |
| 67              |           |   |

|    |                             | (+) |
|----|-----------------------------|-----|
|    |                             |     |
|    |                             |     |
|    |                             |     |
| 1  | Apellido                    |     |
| 1  | Kontos                      |     |
| 8  | 0.01                        |     |
| 0  | Enal                        |     |
| 幸  | 710<br>APM +                |     |
| •  | Codige APM                  |     |
| *  |                             |     |
| 07 | Contropola                  |     |
| e- | Verificación-de Contraterla |     |